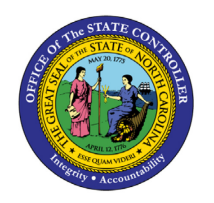

## **JOB AID BEN-15**

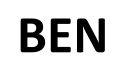

The purpose of this job aid is to see a list of Temporary employees with a Stability/Coverage Period that includes a specific key date in the Integrated HR-Payroll System.

In support of Affordable Care Act rules, Temporary employees may or may not be designated as Eligible to enroll in the in the High Deductible Health Plan at the time of hire or after a 12-month look-back measurement period. Each of these designation points is associated with a Stability/Coverage Period of 12 months in which the employee is either Eligible or Not Eligible.

Agencies can run the **ZBNR052 – ACA Reports** Coverage option to see if their Temporary employees are Eligible or not on a specific Key Date.

## Initial Screen

**Tip:** Click the **Program documentation** button **I** to see helpful tips and additional details about the options on the initial screen.

| ACA REPORTS                         |
|-------------------------------------|
| ۵ 🔁 🔁                               |
| Selection                           |
| Personnel Number                    |
| Personnel Area                      |
| Organizational Unit                 |
| ACA Measurement Reports             |
|                                     |
| • Final Measurement                 |
| Date Range 10/09/2014 to 11/10/2014 |
|                                     |
|                                     |
| Coverage                            |
| Key Date                            |
|                                     |
|                                     |
| O Period To Date                    |
| Current Date                        |
|                                     |

1. Enter employee's **Personnel Number** or leave empty to return all employees you have security to see.

The **Final Measurement** option is selected by default. Instead, click the radio button for the **Coverage** option. The current date will populate in the **Key Date** field automatically.

| ACA REPORTS             |  |
|-------------------------|--|
| ۵ 🔁 🗈                   |  |
| Selection               |  |
| Personnel Number        |  |
| Personnel Area          |  |
| Organizational Unit     |  |
| ACA Massurament Reports |  |
| ACA measurement reports |  |
|                         |  |
| Date Range to           |  |
|                         |  |
|                         |  |
|                         |  |
| ⊙ Coverage              |  |
| Key Date 11/10/2014     |  |
|                         |  |
|                         |  |
| ⊖ Period-To-Date        |  |
| Current Date            |  |
|                         |  |

- 2. Click the **Execute** 🕒 button.
- 3. View the Coverage report results. The default report layout sorts the results to show EEs who will be measured sooner at the top of the list.

| ACA REPORTS                                                                   |         |            |             |                |              |
|-------------------------------------------------------------------------------|---------|------------|-------------|----------------|--------------|
| 3   各 マ 下 ず   ゆ   雪 冬 ゆ で    田 田 田 田 田 日                                      |         |            |             |                |              |
| Coverage Eligibility Status<br>Run Date : 11/05/2014<br>Key Date : 12/01/2014 |         |            |             |                |              |
| EE Number Las                                                                 | st Name | First Name | Eligibility | Coverage Start | Coverage End |
|                                                                               |         | Bonnie     | Eligible    | 10/01/2014     | 09/30/2015   |
|                                                                               |         | Virgil     | Eligible    | 10/01/2014     | 09/30/2015   |
|                                                                               |         | Donald     | Eligible    | 11/01/2014     | 10/31/2015   |
|                                                                               |         | Harold     | Eligible    | 11/01/2014     | 10/31/2015   |

**TIP:** To directly filter for only Eligible EEs, right-click on a cell with the word **Eligible** in it and choose the **<u>Set Filter...</u>** option.

| g Hours | Elig2      | Cov2 Start Cov2 End      |  |  |  |
|---------|------------|--------------------------|--|--|--|
| 34.25   | Eligible   | 01/01/2015 12/21/2015    |  |  |  |
| 34.25   | Eligible   | Copy Text                |  |  |  |
| 0.00    | Not Elig   | Details                  |  |  |  |
| 0.00    | Not Elig   |                          |  |  |  |
| 0.00    | Not Elig   | Optimize Width           |  |  |  |
| 0.00    | Not Elig   | <u>F</u> ind             |  |  |  |
| 21.72   | Not Elig   | Set Filter               |  |  |  |
| 21.72   | Not Elig   | <u>O</u> et i inter      |  |  |  |
| 0.00    | Not Elig   | Spreadsheet              |  |  |  |
| 0.00    | Not Eligib | le 01/01/2015 12/31/2015 |  |  |  |

**TIP:** By default, the Coverage option report filters the results to only Eligible employees. To also see employees who are Not Eligible, click the **Delete Filter** abutton.

Add an **asterisk** after the text, then click the **Green Check** 🥙 button.

| Determine Values for Filter Criteria |           |   |   |
|--------------------------------------|-----------|---|---|
| Select.                              |           |   |   |
| Elig2                                | Eligible* | D | t |
|                                      |           |   |   |

**TIP:** You can use the sort and filter buttons to rearrange the results. You can export the data for use in other programs, such as Excel and Word.

**TIP:** Additional fields can be added to the report results, such as Org Unit, Personnel Area, the EE's address, etc. Click the **Change Layout** button, select a field from the **Column Set**, and click the **Show Selected Fields** button. Then click the **Green Check** button.

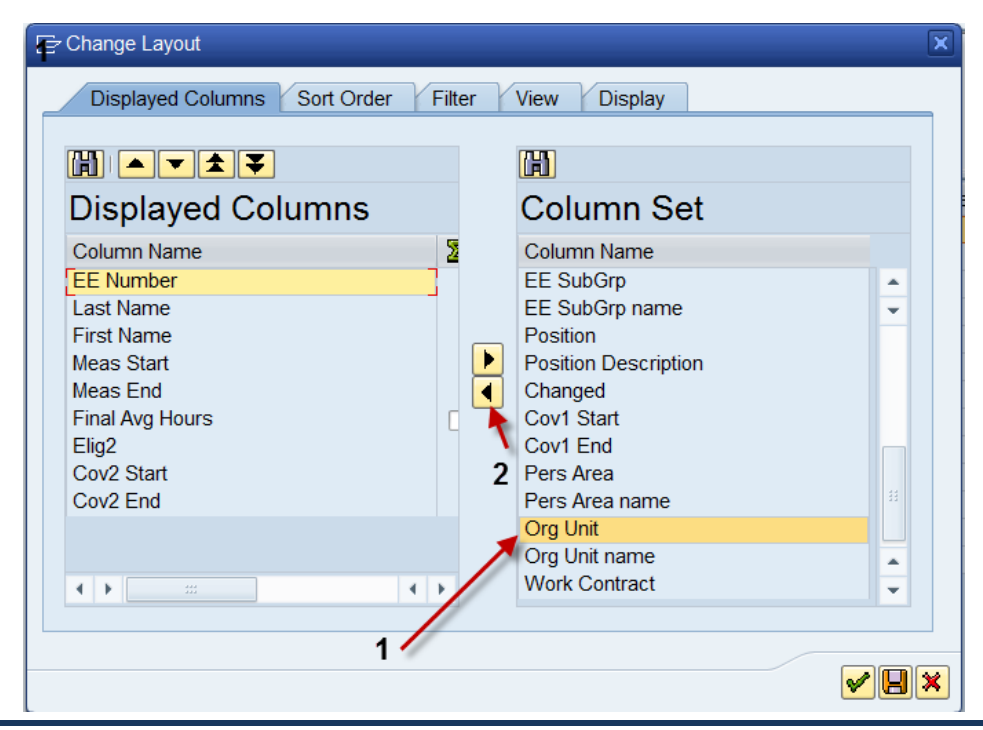

|                      |              |          | 6           |       |           |
|----------------------|--------------|----------|-------------|-------|-----------|
| t                    | Cov2 End     | Org Unit | -           |       |           |
|                      | 5 12/31/2015 | 20002420 |             |       |           |
|                      | 5 12/31/2015 | 20002420 |             |       |           |
|                      | 5 12/31/2015 | 20001944 |             |       |           |
|                      | 5 12/31/2015 | 20001944 |             |       |           |
|                      |              |          |             |       |           |
|                      | I            | 4.4      |             |       |           |
| t Cov2 End Address 1 | Addre        | ss 2 🗡   | City 🗡      | State | ZIP CD 🖌  |
| 5 12/31/2015         |              |          | Wilson      | NC    | 27893     |
| 5 12/31/2015         |              |          | Wilson      | NC    | 27893     |
| 5 12/31/2015         |              |          | Black Creek | NC    | 278130179 |
| 5 12/31/2015         |              |          | Black Creek | NC    | 278130179 |

## Change Record

• 8/9/2022 – Updated format, added reference number, and made accessible – A. Durrence